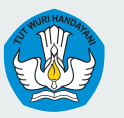

Kementerian Pendidikan, Kebudayaan, Riset dan Teknologi Direktorat Jenderal Pendidikan Anak Usia Dini, Pendidikan Dasar, dan Pendidikan Menengah

## Panduan Pemutakhiran Data Sarana Prasarana di Dapodik

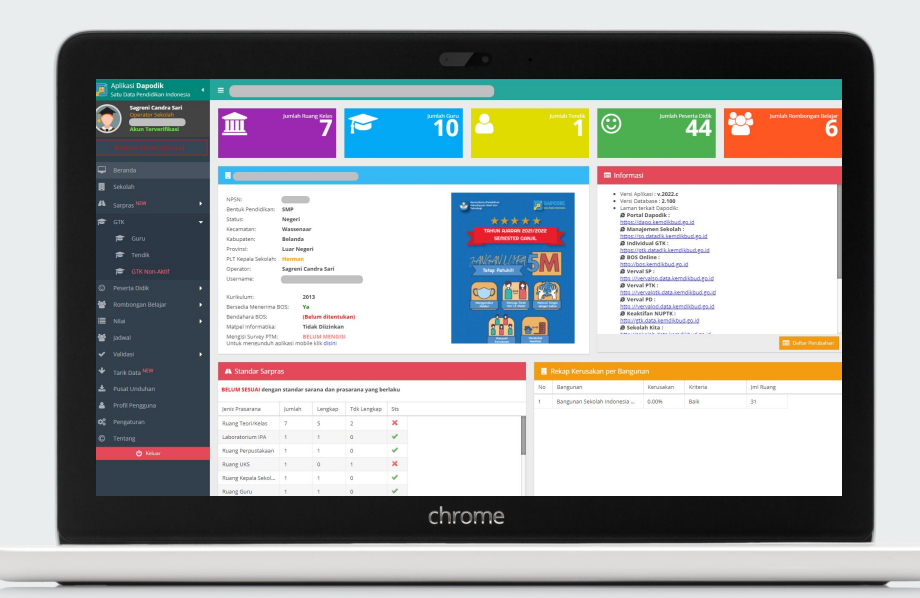

# Pemutakhiran Data Sarana Prasarana di Dapodik

Dalam rangka peningkatan kualitas dan pemutakhiran Data Pokok Pendidikan pada entitas sarana prasarana, satuan pendidikan diharapkan dapat memutakhirkan data sarana dan prasarana di Dapodik. Hal ini diperlukan agar data tersebut valid secara pendataan Dapodik. Data yang perlu dimutakhirkan, yaitu:

- 1. Mengisi dan melengkapi isian data **prasarana** dengan benar, antara lain: data **tanah**, **bangunan**, dan **ruang**.
- 2. Mengisi dan melengkapi isian data sarana dengan benar, antara lain: **alat**, **angkutan**, dan **buku**.
- 3. Menjawab pertanyaan kepemilikan terkait sarana prasarana yang terdapat pada Tabulasi Data Dinamis pada menu rinci sekolah.

## Alur Perekaman Data Sarpras pada Aplikasi Dapodik

Perekaman data sarana prasarana di Aplikasi Dapodik dimulai dari perekaman data tanah, selanjutnya data bangunan, dan ruang.

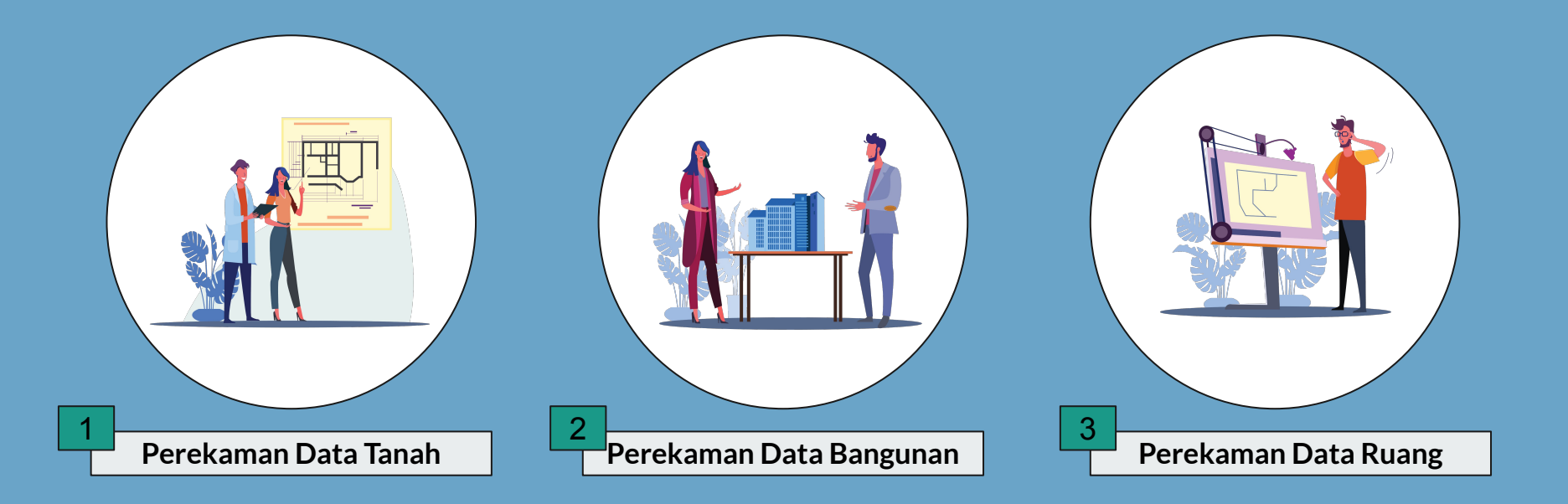

## Login di Aplikasi Dapodik

Operator satuan pendidikan memastikan isian sarana prasarana melalui Aplikasi Dapodik. Jika terdapat data yang tidak sesuai, penambahan atau perbaikan data dapat dilakukan melalui Aplikasi Dapodik oleh Operator Satuan Pendidikan.

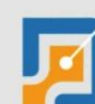

#### Aplikasi DAPODIK

Satu Data Pendidikan Indonesia Direktorat Jenderal Pendidikan Dasar, Pendidikan Dasar dan Pendidikan Menengah Kementerian Pendidikan, Kebudayaan, Riset dan Teknologi

| Masuk                             |   |            | 815   |
|-----------------------------------|---|------------|-------|
| Username                          |   |            |       |
| Password                          |   | REGISTRASI |       |
| 2021/2022 Genap                   | • | 1 Party    |       |
| 🗆 Ingatkan saya pada peramban ini | 1 |            |       |
| MASUK                             |   |            | inda. |

# Pengisian Data Prasarana (Tanah)

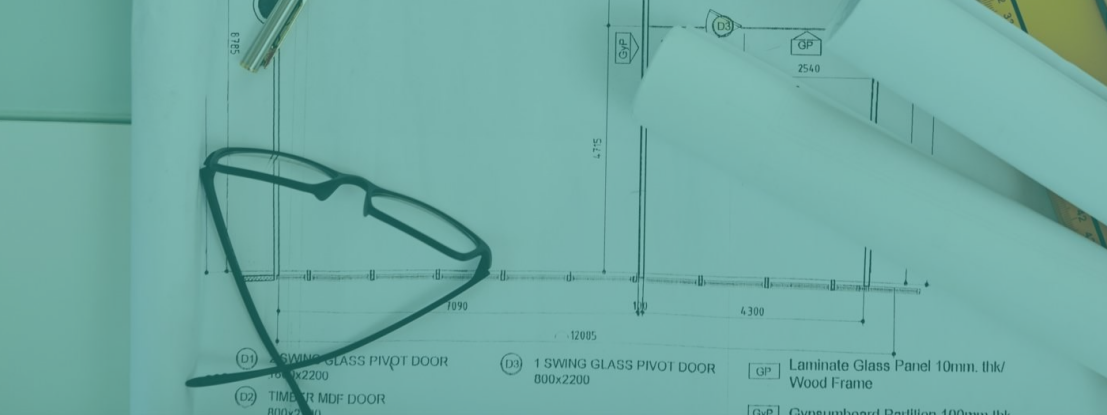

12315

#### Pengisian Data Tanah

Data tanah diisi berdasarkan dokumen sertifikat yang dimiliki oleh satuan pendidikan. Contoh penginputan data tanah di Aplikasi Dapodik berdasarkan denah di samping:

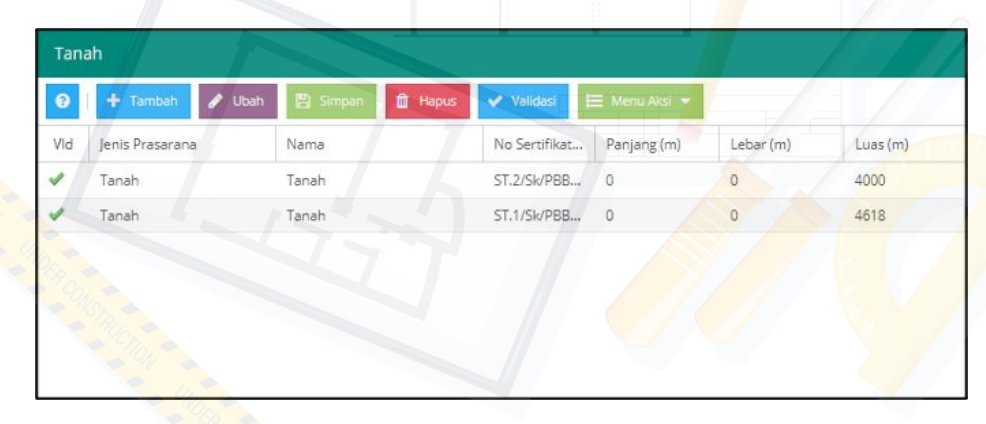

S.1 S.2

Keterangan: S.1: sertifikat tanah kesatu S.2: sertifikat tanah kedua

#### Pengisian Data Tanah (Formulir Tanah)

Operator satuan pendidikan memastikan isian formulir tanah telah terisi dengan lengkap. Klik tombol ubah untuk menampilkan formulir tanah.

Jika satuan pendidikan memiliki luas lahan tersedia, isi pada formulir ini.

Pilihan isian kepemilikan tanah terdiri dari: milik, sewa, pinjam, dan bukan milik.

| t Tanah : Tanah Sekolah SI  | DN 3                | 2 × |
|-----------------------------|---------------------|-----|
| Formulir Tanah              |                     |     |
| Jenis prasarana: *          | Tanah               | •   |
| Nama: *                     | Tanah Sekolah SDN 3 |     |
| No sertifikat tanah:*       | 10.15.22.05.1.02    |     |
| Panjang (m):                | 200                 |     |
| Lebar (m):                  | 140                 |     |
| Luas (m2): *                | 2800                |     |
| Luas Lahan Tersedia (m2): * | 280                 |     |
| Kepemilikan: *              | Milik               | -   |
| Ket tanah:                  |                     |     |

#### Pengisian Data Tanah (Lokasi Tanah)

Pengisian lokasi tanah diisi sesuai dengan sertifikat atau kelengkapan administrasi tanah yang dimiliki. Jika terdapat perbedaan lokasi antara satuan pendidikan dan tanah, Aplikasi Dapodik mengakomodir keadaan tersebut.

Namun, jika lokasi tanah sesuai dengan lokasi satuan pendidikan, klik tombol salin alamat.

|                  | 🖒 Salin alamat sekolah (jika lokasi tanah sama |
|------------------|------------------------------------------------|
| Alamat ialan:*   | Il Asrama Polici                               |
| Alamat Jalan.    | J. Astania Polisi                              |
| Rt:              | 4                                              |
| Rw:              | 4                                              |
| Nama dusun:      |                                                |
| Desa kelurahan:* | Bayongbong                                     |
| Kecamatan: *     | Kec. Bayongbong                                |
| Kode pos:        | 44162                                          |
| Lintang:         | -7.271123                                      |
| Buiur            | 107.821342                                     |

# Pengisian Data Prasarana (Bangunan)

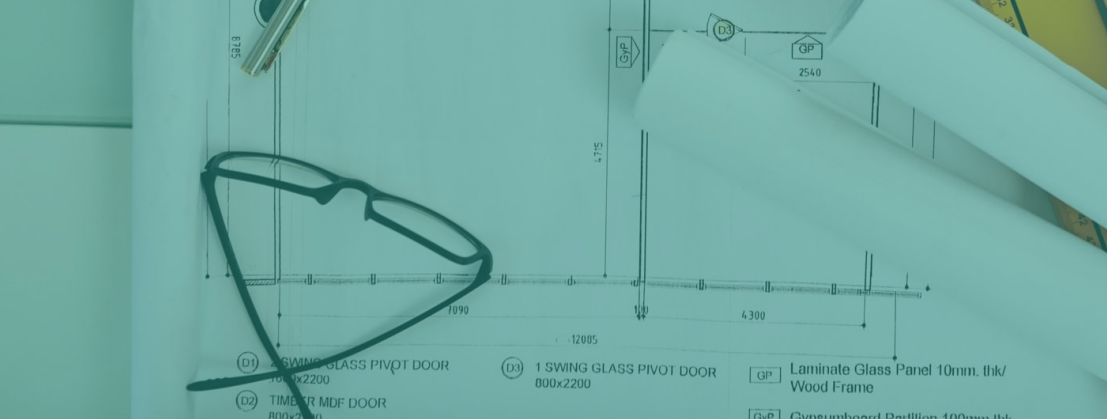

12315

## Pengisian Data Bangunan

Contoh penginputan data prasarana di Aplikasi Dapodik berdasarkan denah di samping:

- 1. Bangunan 1 terdiri dari ruang kelas, perpustakaan dan WC siswa.
- 2. Bangunan 2 terdiri dari empat ruang kelas
- 3. Bangunan 3 terdiri dari ruang guru, tempat ibadah, dan ruang konseling (BK).
- 4. Lapangan upacara dan lahan parkir termasuk dalam kategori bangunan yang perlu direkam.
- 5. Pengisian lahan tersedia di Dapodik dimasukkan dalam formulir data tanah.

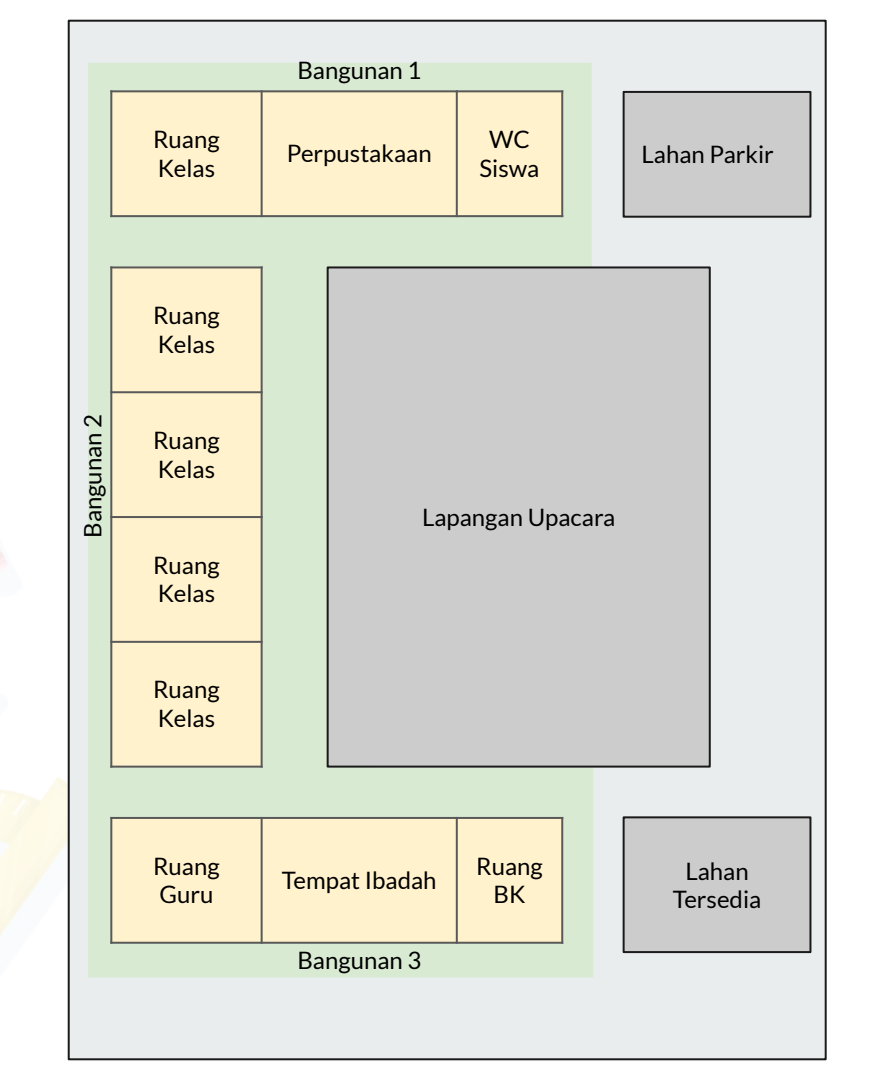

## Pengisian Data Bangunan

| Formulir Bangunan         |                            |                       |
|---------------------------|----------------------------|-----------------------|
| Jenis prasarana:*         | Bangunan                   | -                     |
| Tanah:                    | Asrama Siswa               |                       |
|                           | Bangunan                   |                       |
| Nama: *                   | Bangunan Tempat Ibadah     |                       |
| Panjang (m):              | Kebun                      | Rumah Penjaga Sekolah |
| Lebar (m):                | Lapangan                   | Taman                 |
|                           | Parkir                     | Tempat Bermain        |
| Luas tapak bangunan (m2): | Rumah Dinas Guru           | Unit Produksi         |
| Kepemilikan: *            | Rumah Dinas Kepala Sekolah | « < Page 1 of 1 > » G |

Penginputan data bangunan di Aplikasi Dapodik dapat disesuaikan pada jenis prasarana. Contoh, jika terdapat lapangan upacara atau lahan parkir, pastikan jenis prasarana telah dipilih dengan benar.

### Pengisian Data Bangunan (Formulir Bangunan)

Operator satuan pendidikan memastikan isian formulir bangunan telah terisi dengan lengkap. Klik tombol ubah untuk menampilkan formulir bangunan.

Nilai perolehan aset dihitung berdasarkan NJOP (Nilai Jual Objek Pajak) Bangunan di daerah tersebut. NJOP harus selalu diperbarui setiap tahun karena ada kemungkinan perubahan dari tahun yang sebelumnya.

Jumlah lantai per bangunan diisi dengan benar, karena akan berkaitan dengan isian data ruang.

| dit Bangunan : Bangunan 1 |                     | 2 ×      |
|---------------------------|---------------------|----------|
| Formulir Bangunan         |                     |          |
| Jenis prasarana: *        | Bangunan            | •        |
| Tanah:                    | Tanah Sekolah SDN 3 |          |
| Nama:*                    | Bangunan 1          |          |
| Panjang (m):              | 30                  |          |
| Lebar (m):                | 10                  |          |
| Luas tapak bangunan (m2): | 300                 |          |
| Kepemilikan: *            | Milik               | •        |
| Nilai perolehan aset:     | 78000000            |          |
| Jumlah lantai:*           | 1                   |          |
| Tahun dibangun:           | 2016                |          |
| Keterangan bangunan:      |                     |          |
| Tgl SK pemakai:*          | 01/10/2010          | <b>m</b> |

#### Definisi Kerusakan Bangunan

Kerusakan bangunan adalah tidak berfungsinya bangunan atau komponen bangunan akibat penyusutan berakhirnya umur bangunan, atau akibat ulah manusia atau perilaku alam seperti beban fungsi yang berlebih, kebakaran, gempa bumi, atau sebab lain yang sejenis.

#### **KERUSAKAN RINGAN**

Kerusakan pada **komponen non-struktural**, seperti penutup atap, langit-langit, penutup lantai, dan dinding pengisi.

#### **KERUSAKAN SEDANG**

Kerusakan pada **sebagian komponen non struktural dan atau komponen struktural** seperti struktur atap, lantai dan lain sebagainya.

#### **KERUSAKAN BERAT**

Kerusakan pada **sebagian besar komponen bangunan baik struktural maupun non struktural** yang apabila setelah diperbaiki masih dapat berfungsi dengan baik sebagaimana mestinya.

#### Permen PU No. 24/PRT/M/2008

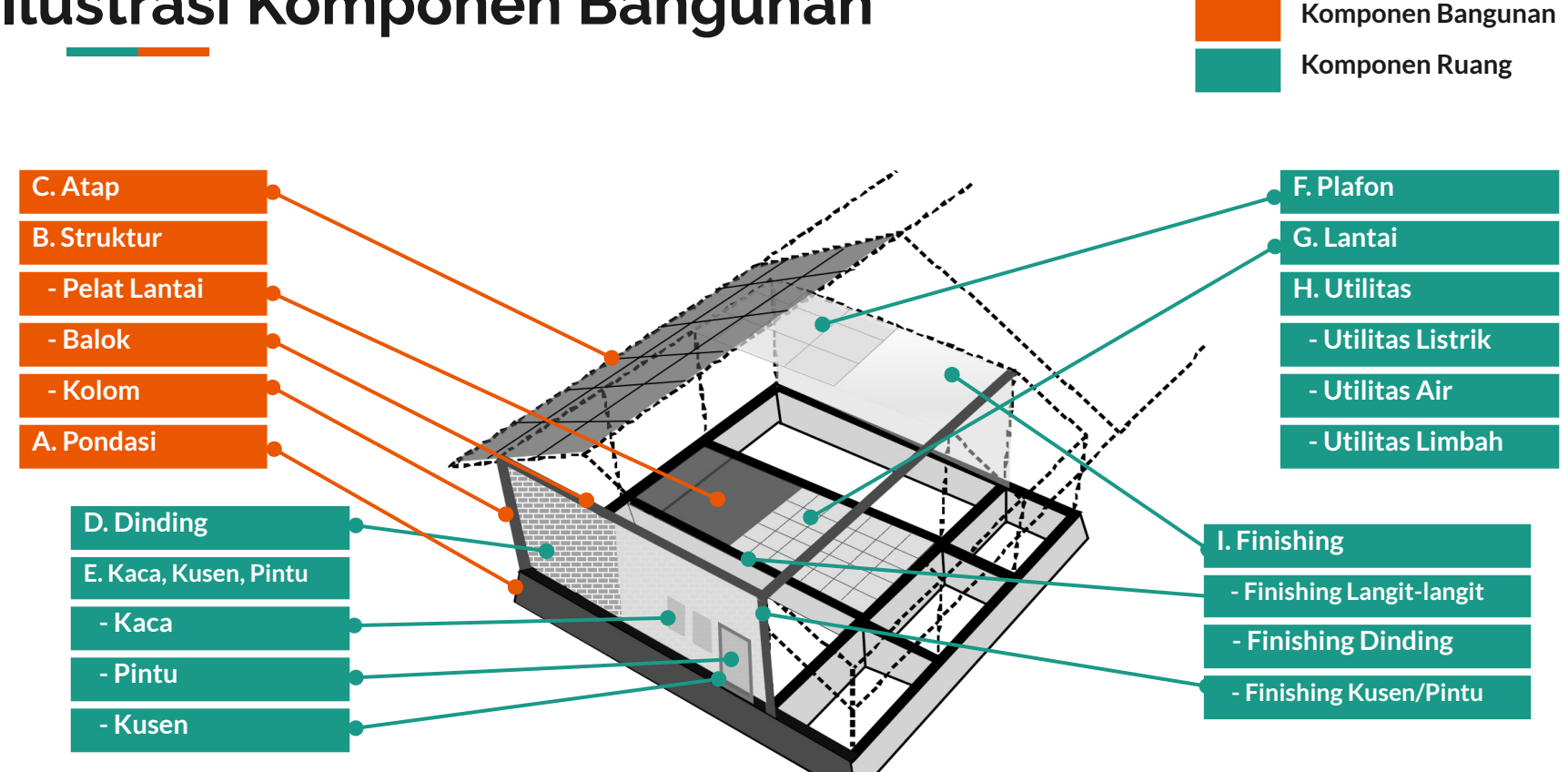

#### Ilustrasi Komponen Bangunan

## Alur Penilaian Kerusakan

- Penilaian tingkat kerusakan dilakukan terhadap masing-masing massa bangunan. Bila terdapat lebih dari satu massa bangunan maka sekolah dapat memiliki tingkat kerusakan lebih dari satu.
- Angka persentase yang dihasilkan **tidak berkaitan dengan pembiayaan** yang dibutuhkan.
- Bila kerusakan struktur sudah mencapai **rusak** berat perhitungan tidak perlu dilanjutkan.
- Satu massa bangunan dikatakan rusak berat jika jumlah (*resultante*) kerusakan komponen element massa bangunan lebih besar 45 atau kerusakan komponen strukturnya lebih besar 30.

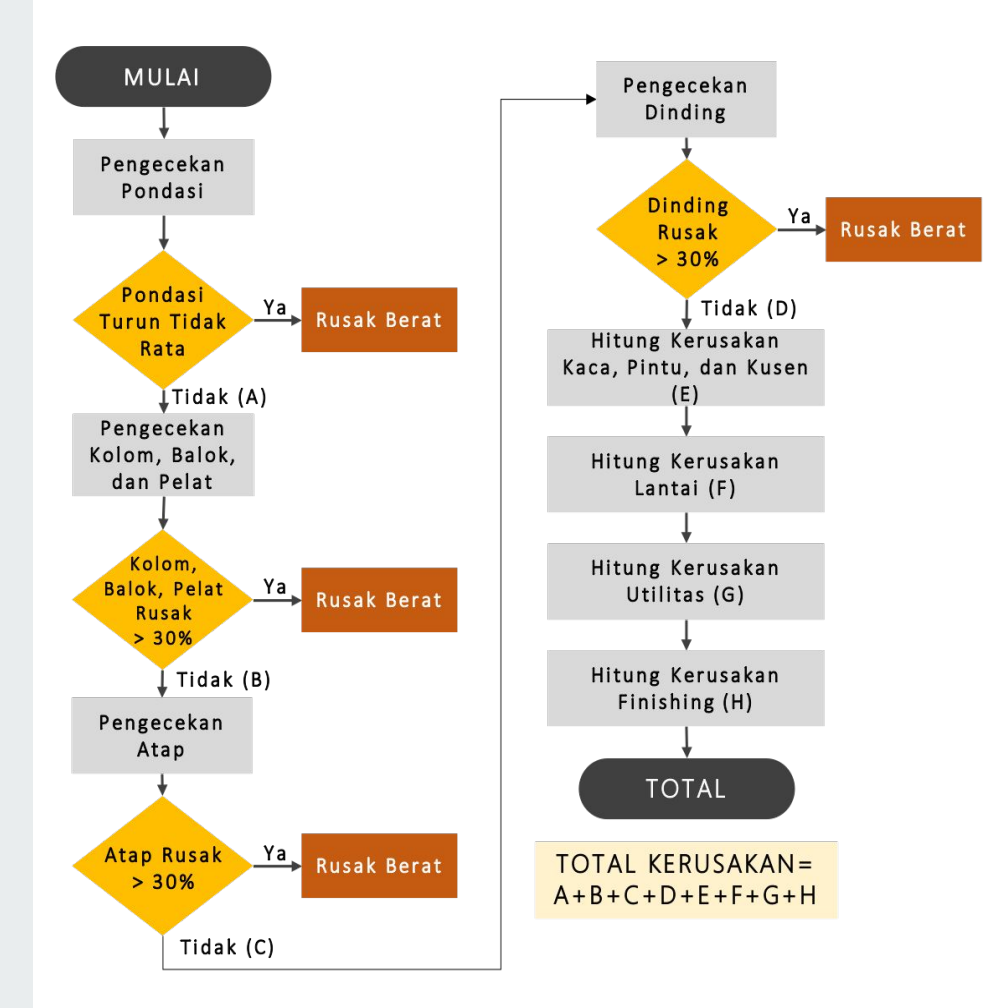

# Pengisian Data Prasarana (Ruang)

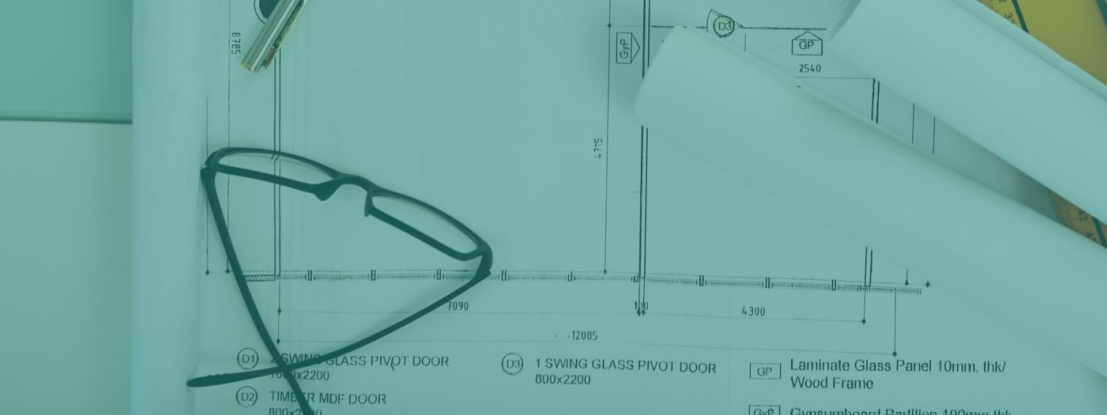

12315

#### Pengisian Data Ruang

Operator satuan pendidikan memastikan isian formulir setiap ruang telah terisi dengan lengkap. Klik tombol ubah untuk menampilkan formulir ruang.

Data Ruang diisi berdasarkan data bangunan yang sudah diisi sebelumnya. Jika satuan pendidikan memiliki bangunan lebih dari satu lantai, pastikan mengisi data ruang sesuai dengan lantai dan posisi bangunannya.

Buat denah ruang per bangunan per lantai untuk memudahkan proses pengisian.

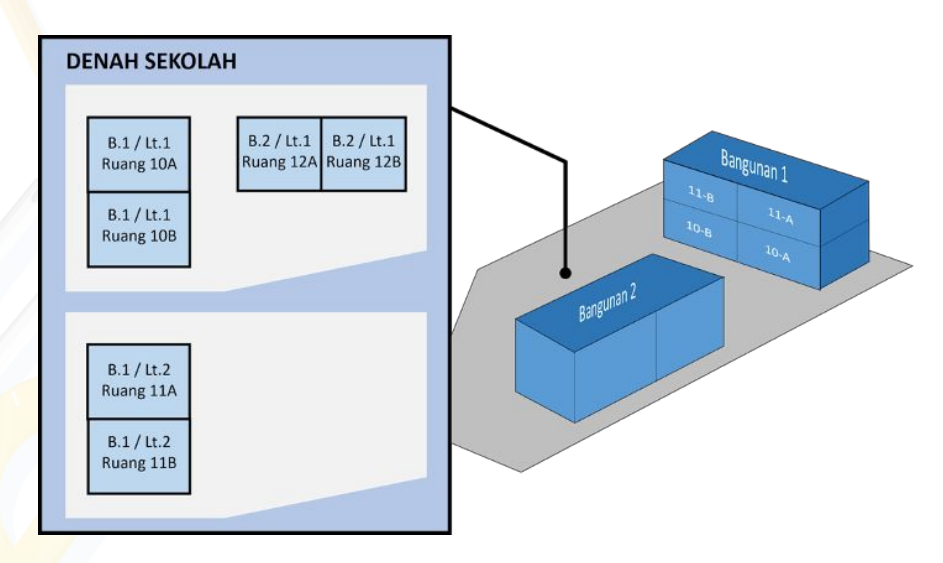

### Pengisian Data Ruang (Denah Ruang)

Berdasarkan denah ruang per bangunan per lantai di samping, dapat diasumsikan datanya seperti pada tabel di bawah:

| Lantai   | Bangu     | ınan 1    | Bangu     | inan 2    |
|----------|-----------|-----------|-----------|-----------|
| Lantai 1 | Ruang 10A | Ruang 10B | Ruang 12A | Ruang 12B |
| Lantai 2 | Ruang 11A | Ruang 11B | - 🗸       |           |

| B.1 / Lt.2 |  |
|------------|--|
| Ruang 11A  |  |
| B.1 / Lt.2 |  |
| Ruang 11B  |  |

Keterangan: B.1: Bangunan ke-satu B.2: Bangunan ke-dua Lt.1: Lantai ke-satu Lt.2: Lantai ke-dua

B.2 / Lt.1

Contoh denah ruang per bangunan

B.1 / Lt.1

Ruang 10A

B.1 / Lt.1 Ruang 10B B.2 / Lt.1

Ruang 12A Ruang 12B

#### Pengisian Data Ruang (Formulir Ruang)

Selanjutnya, operator satuan pendidikan memastikan pemilihan jenis ruang telah sesuai dan formulir ruang telah terisi dengan lengkap dan benar.

Ruang Kelas Ruang Kepsek/Guru Ruang Laboratorium Ruang Perpustakaan Kamar Mandi/WC Ruang Penunjang

| uang : Ruang Kelas 10A |                   | 2° × |
|------------------------|-------------------|------|
| ormulir Ruang          |                   |      |
| Jenis prasarana:*      | Ruang Teori/Kelas | •    |
| Bangunan: *            | Bangunan 1        | -    |
| Kode Ruang:*           | RK.10A            |      |
| Nama Ruang: *          | Ruang Kelas 10A   |      |
| Registrasi Ruang:      |                   |      |
| Lantai Ke-:*           | 1                 |      |
| Panjang (m):           | 8                 |      |
| Lebar (m):             | 8                 |      |
| Luas ruang (m2):       | 63                |      |
| Kapasitas:             | 20                |      |

#### Pengisian Data Ruang (Kamar Mandi/WC)

Penginputan kamar mandi/wc yaitu per satuan bilik. Pada contoh denah di samping, di dalam satu ruangan kamar mandi/wc siswa laki-laki terdapat 2 bilik toilet.

Dengan demikian, penginputan di Aplikasi Dapodik ditambahkan 2 ruang kamar mandi/wc.

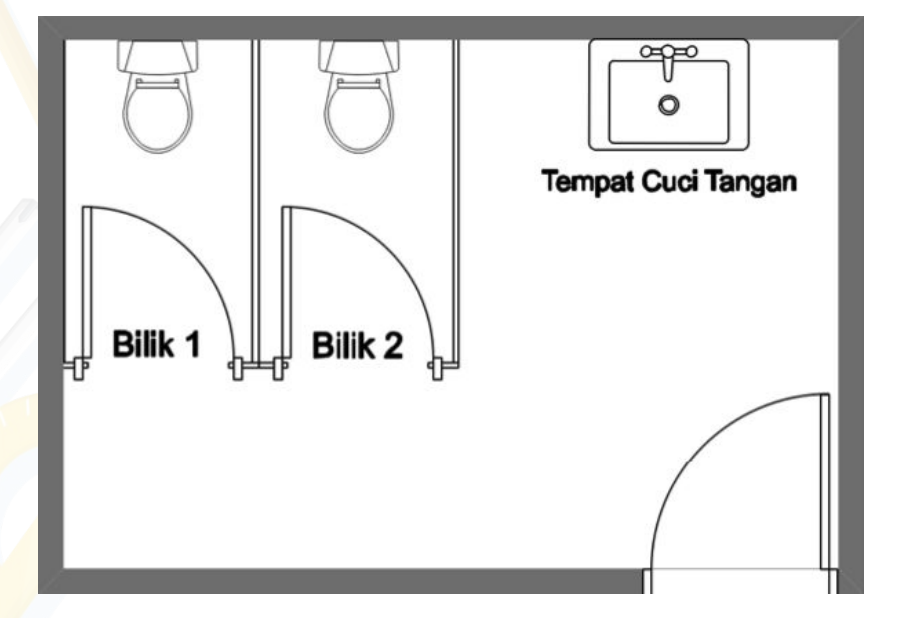

Contoh denah kamar mandi siswa laki-laki

#### Pengisian Data Ruang (Kamar Mandi/WC)

| Ruang Kelas Ruang Kepsek/Guru  | Kamar Mandi | /WC Ruang Penur   | ijang      |       |            |                           |             |
|--------------------------------|-------------|-------------------|------------|-------|------------|---------------------------|-------------|
| < 🧿 🕇 Tambah 🖋 Uba             | h 🛅 Hapus   | 📰 Kondisi Ruang ( | 2020/2021) | 🖯 Se  | mbunyikan  | amar mandi/wc adalah pers | atuan bilik |
| Jenis Prasarana 🏌              | Kode Ruang  | Nama Ruang 1      | Registrasi | Ruang | Lantai Ke- | Panjang (m)               | Lebar       |
| Bangunan : Bangunan B (Kamar   | Mandi/WC)   |                   |            |       |            |                           |             |
| Kamar Mandi/WC Siswa Laki-laki | WCL1        | WC Laki-laki 1    |            |       | 1          | 1                         | 1           |
| Kamar Mandi/WC Siswa Laki-laki | WCL2        | WC Laki-laki 2    |            |       | 1          | 1                         | 1           |

Berdasarkan denah sebelumnya, maka penginputan ruang kamar mandi/wc di Aplikasi Dapodik dibuat menjadi dua ruang.

#### Pengisian Data Sub Ruang (Jenjang SMK)

Sub ruang adalah sebuah ruangan kecil yang terdapat di dalam ruangan lain yang lebih besar. Penginputan sub ruang ini hanya terdapat pada prasarana ruang laboratorium, ruang praktek siswa (RPS), dan ruang perpustakaan di jenjang SMK. Untuk lebih jelas, lihat contoh denah di samping.

Keterangan:

- JD: Jendela
- KG: Kursi Guru
- KS: Kursi Siswa
- LP: Lemari Penyimpanan
- MG: Meja Guru

- MS: Meja Siswa
- PN: Pintu
- PT: Papan Tulis
- TS: Tempat Sampah

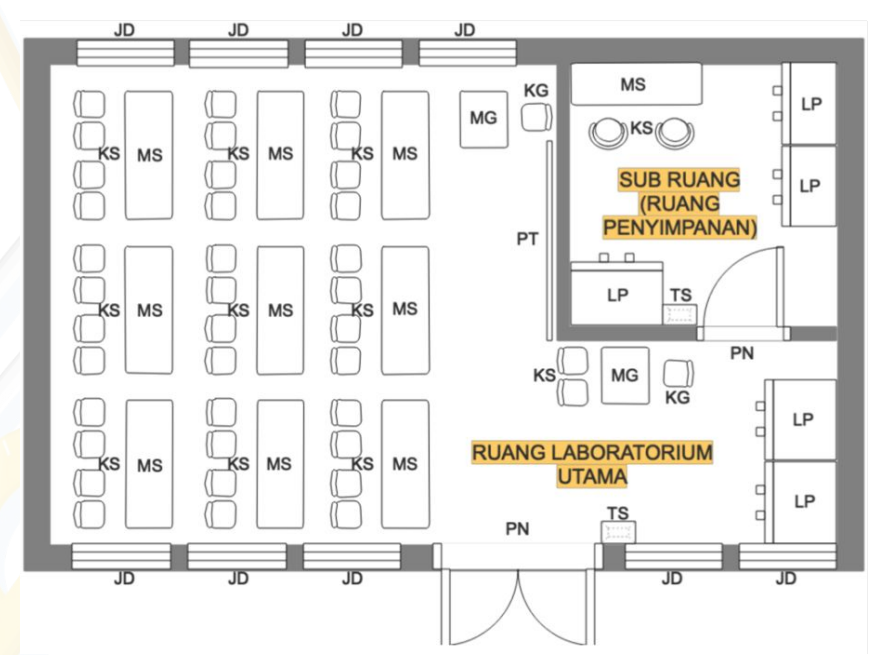

Contoh denah ruang laboratorium komputer (KKPI)c

## Pengisian Data Sub Ruang (Jenjang SMK)

| 😧 🕇 Tambah 👌          | 👂 Ubah  📋  | Hapus ( | 🕀 Tampilkan  | 🗮 Kondisi Ruang (202 | 1/2022)  | 🔹 Sub Ruang    | 5       |         |              |
|-----------------------|------------|---------|--------------|----------------------|----------|----------------|---------|---------|--------------|
| Jenis Prasarana 📫     | Kode Ruang | P       | Nama Ruang 🏌 | Registra             | Sub R    | tuang dari LAB | ккрі    |         |              |
| Bangunan : Bangunan   | SMKN 25    |         |              |                      | 0        | + Tambah       | 🖋 Ubah  | 🛍 Hapus |              |
| Laboratorium Komputer | 301        | L       | AB KKPI      |                      | Jenis Pr | asarana †      | Kode Ri | uang    | Nama Ruang 1 |
|                       |            |         |              |                      | Data tic | lak ditemukan  |         | 557.5   | Hand Houng   |

Berdasarkan denah sebelumnya, prosedur penginputan sub ruang di Aplikasi Dapodik yaitu:

- 1. Pilih tabulasi ruang laboratorium yang akan ditambahkan sub-ruangnya, lalu klik tombol sub ruang.
- 2. Pada tabel sub ruang, klik tombol tambah untuk menambahkan sub ruang.
- 3. Isi formulir sub ruang dengan lengkap. Metode pengisian sama seperti ruang utama, lalu klik simpan untuk menyelesaikan proses tersebut.

# Pengisian Data Sarana (Alat, Angkutan, dan Buku)

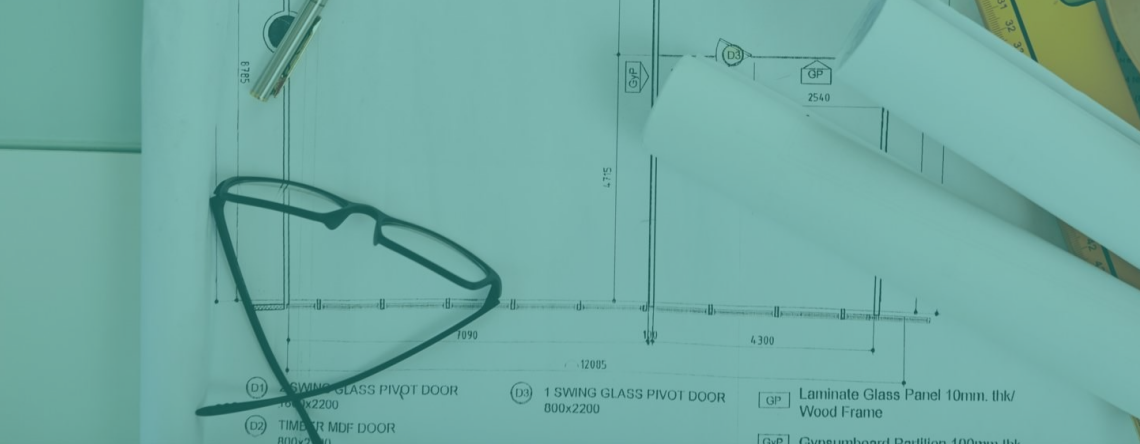

#### Pengisian Data Sarana

Operator satuan pendidikan memastikan isian formulir sarana di setiap ruang telah terisi dengan lengkap dan benar.

Pada jenis ruang teori/kelas, sarana pada ruang tersebut telah dipetakan sesuai standar sarpras dengan penanda warna jingga jika status belum terisi.

lsi sarana per ruang <mark>sesuai dengan keadaan di satuan pendidikan</mark>.

| ¢ | Alat  | 🚗 Angkutan          | 🗐 Buku                        |                               |          |             |            |               |             |        |
|---|-------|---------------------|-------------------------------|-------------------------------|----------|-------------|------------|---------------|-------------|--------|
|   | R     | uang Kelas          |                               | 👻 🕂 Tambah                    | 🖋 Ubah   | 🛍 Hapus     | 🗸 Validasi | 🔠 Menu Aksi 👻 | 🕀 Tampilka  | n      |
|   | Vld   | Ruang               | Jenis Sarana                  | Nama †                        | Spesifik | Kepemilikan | Peminja    | Jumlah Total  | Jumlah Laik | Jumlah |
|   | Ruang | Teori/Kelas : Ruang | Kelas 12A                     |                               |          |             |            |               |             |        |
|   |       | Ruang Kelas         | Alat Peraga                   | Alat Peraga                   |          | Milik       |            |               |             |        |
|   |       | Ruang Kelas         | Jam Dinding                   | Jam Dinding                   |          | Milik       |            |               |             |        |
|   |       | Ruang Kelas         | Kursi Guru                    | Kursi Guru                    |          | Milik       |            |               |             |        |
|   |       | Ruang Kelas         | Lemari                        | Lemari                        |          | Milik       |            |               |             |        |
| 0 | 1     | Ruang Kelas         | Kursi Siswa                   | Kursi Siswa                   | Kayu     | Milik       |            | 15            | 10          | 5      |
|   |       | Ruang Kelas         | Meja Guru                     | Meja Guru                     |          | Milik       |            |               |             |        |
|   |       | Ruang Kelas         | Meja Siswa                    | Meja Siswa                    |          | Milik       |            |               |             |        |
|   |       | Ruang Kelas         | Papan Pajang                  | Papan Pajang                  |          | Milik       |            |               |             |        |
| S |       | Ruang Kelas         | Papan Tulis                   | Papan Tulis                   |          | Milik       |            |               |             |        |
|   |       | Ruang Kelas         | Rak hasil karya peserta didik | Rak hasil karya peserta didik |          | Milik       |            |               |             |        |
| 0 |       | Ruang Kelas         | Soket Listrik                 | Soket Listrik                 |          | Milik       |            |               |             |        |
|   |       | Ruang Kelas         | Soket Listrik/Kotak Kontak    | Soket Listrik/Kotak Kontak    |          | Milik       |            |               |             |        |
|   |       | Ruang Kelas         | Tempat cuci tangan            | Tempat cuci tangan            |          | Milik       |            |               |             |        |
|   |       | Ruang Kelas         | Tempat Sampah                 | Tempat Sampah                 |          | Milik       |            |               |             |        |

#### Pengisian Data Sarana

Cara pengisian:

- Pilih data jenis sarana yang akan dilengkapi
- Tekan tombol Ubah
- Isikan isian sesuai dengan status sarana tersebut
- Klik "Simpan"

Langkah selanjutnya adalah melengkapi isian total jumlah sarana dan status kelaikan.

- Pilih sarana
- Klik menu aksi
- Simpan

| Jenis sarana:* | Meja Guru       | Ψ. |
|----------------|-----------------|----|
| Ruang:         | Ruang Kelas 12A | *  |
| Nama:*         | Meja Guru       |    |
| Spesifikasi:   |                 |    |
| Kepemilikan:*  | Milik           | -  |

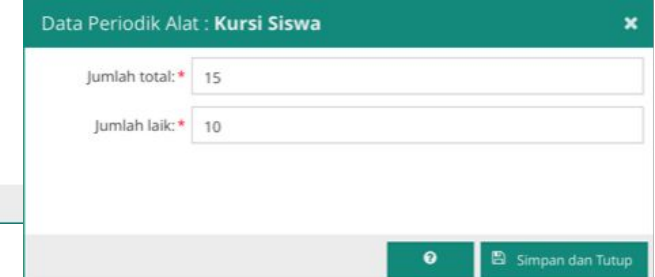

#### Pengisian Data Sarana (Di Luar Ruangan)

Untuk penambahan sarana (alat) yang berada di luar ruang seperti contoh tempat cuci tangan/wastafel, caranya pengisiannya:

- 1. Pilih menu sarpras, pilih sub menu alat, angkutan dan buku lalu klik tabulasi alat;
- 2. Isi formulir alat dengan mengosongkan kolom ruang;
- 3. Isi spesifikasi dengan keterangan lengkap seperti detail alat atau letak penyimpanan dan keterangan lainnya, lalu klik simpan.
- 4. Dengan demikian data tersebut akan dikategorikan ke dalam data sarana "Di luar ruangan".

| 0 | Alat               | 🚑 Angki     | utan <i>三</i> / Buku |                |                |                       |       |           |
|---|--------------------|-------------|----------------------|----------------|----------------|-----------------------|-------|-----------|
| 0 | +   +              | Tambah      | 🖋 Ubah 📋             | Hapus          | 🖌 Validasi     | 🗮 Menu Aksi 🔻         | 🖯 Sen | nbunyikan |
|   | Vld                | Ruang       | Tambah Alat          | 1              |                | 1                     | 2 ×   |           |
| ٥ | Diluar F           | Ruangan     | — 🗖 Formulir Alat    |                |                |                       |       |           |
|   | Kamar              | Mandi/WC    |                      |                |                |                       |       |           |
|   |                    | Kamar m     | Je                   | inis sarana: * | wastafel       |                       | ·     |           |
|   | Ruang <sup>-</sup> | Feori/Kelas |                      | Ruang:         |                |                       | *     |           |
|   | 1                  | Ruang Ke    |                      | Nama: *        | Wastafel/Tem   | pat cuci tangan       |       |           |
|   | 4                  | Ruang Ke    |                      | Spesifikasi:   | Terdapat di Ba | angunan B (Kamar Mand | i/WC) |           |
|   | 1                  | Ruang Ke    | Ke                   | epemilikan: *  | Milik          |                       | •     |           |
|   |                    |             | 5<br>                |                |                |                       |       |           |

# Pengisian Pertanyaan Sarpras yang dimiliki pada Tabulasi Data Dinamis (Rinci Sekolah)

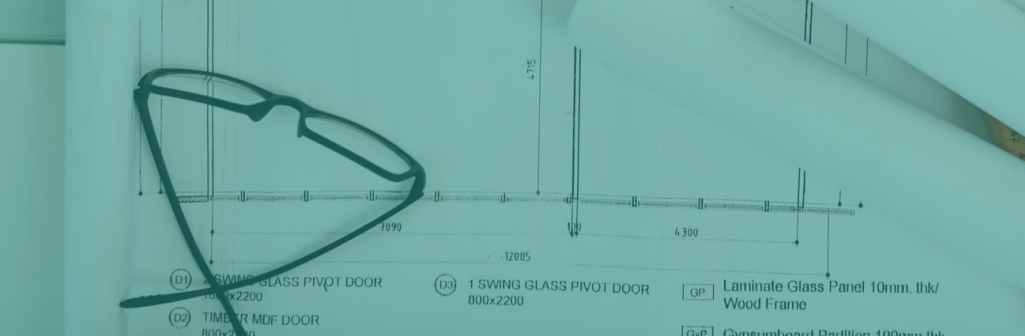

#### Pengisian Data Dinamis

| Data Rinci Sekolah        |                              |                              |              | Data Dinamis              |               |
|---------------------------|------------------------------|------------------------------|--------------|---------------------------|---------------|
| く 🗘 Data Rinci PAUD 🤊 Dat | a Periodik (2021/2022 Genap) | 🕴 Sanitasi (2021/2022 Genap) | 🔥 Data Dinar | mis 🏛 Kepanitiaan Sekolah | 管 Pendidika > |
| 😧 🕂 Tambah 🖋 Ubah         | 🖺 Simpan 💼 Hapus             |                              |              |                           |               |
| Pertanyaan                | Jawaban                      |                              |              |                           |               |
| Ruang Pimpinan            | Ya                           |                              |              |                           |               |
| Ruang Guru                | Ya                           |                              |              |                           |               |

Data dinamis terdapat pada menu **data rinci sekolah**. Sebelum operator satuan pendidikan mengisi data dinamis, **lakukan tarik data** atau **sinkronisasi** untuk menurunkan referensi data terkini dari pusat ke Aplikasi Dapodik lokal.

#### Pengisian Data Dinamis

Jawaban yang dipilih pada data dinamis disesuaikan dengan keterisian data sarana prasarana di satuan pendidikan.

Contoh pertanyaan: Memiliki Ruang Kelas: YA/TIDAK (jika jawaban yang dipilih "YA", pastikan ruang kelas pada menu sarpras-ruang telah terisi dengan status milik)

| Tambah Data | Dinamis          | 2.8 |
|-------------|------------------|-----|
| Pertanyaan: | Tempat Beribadah | •   |
| Jawaban:    | Ya               | -   |

| mbah Data   | mbah Data Dinamis |   |  |  |
|-------------|-------------------|---|--|--|
| Pertanyaan: | Gudang            | • |  |  |
| Jawaban:    | Silakan pilih     | • |  |  |
|             | Tidak             |   |  |  |
|             | Ya                |   |  |  |
|             |                   |   |  |  |

#### Konfirmasi Ketersediaan Sarana dan Prasarana

Jika jawaban yang dipilih pada data dinamis berbeda dengan isian pada menu sarana prasarana, agregasi data akan ditampilkan pada form konfirmasi ketersediaan sarana dan prasarana. Form ini tampil sebelum kepala sekolah melakukan sinkronisasi.

Data yang berbeda akan masuk ke dalam validasi peringatan data (*warning*).

#### Lembar Konfirmasi Sinkronisasi

\_ <u>₽</u>\* ×

| 1. Apakah sekolah anda memiliki Ruang Guru?:                    | Ya    | * | Agregasi pada menu sarpras<br>berjumlah <b>1</b> ruang |
|-----------------------------------------------------------------|-------|---|--------------------------------------------------------|
| 2. Apakah sekolah anda memiliki Ruang Kelas?:                   | Ya    |   | Agregasi pada menu sarpras<br>berjumlah <b>6</b> ruang |
| 3. Apakah sekolah anda memiliki Ruang Konseling?:               | Tidak | * | Agregasi pada menu sarpras<br>berjumlah <b>0</b> ruang |
| 4. Apakah sekolah anda memiliki Ruang Laboratorium?:            | Tidak | • | Agregasi pada menu sarpras<br>berjumlah <b>0</b> ruang |
| 5. Apakah sekolah anda memiliki Ruang Organisasi<br>Kesiswaan?: | Tidak | * | Agregasi pada menu sarpras<br>beriumlah <b>0</b> ruang |

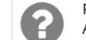

Pastikan konfirmasi terkait ketersediaan sarana dan prasana telah sesuai! Apakah anda yakin akan melanjutkan ke tahapan selanjutnya?

Tida

# Alur Pengisian dan Verifikasi Sarpras (Satuan Pendidikan)

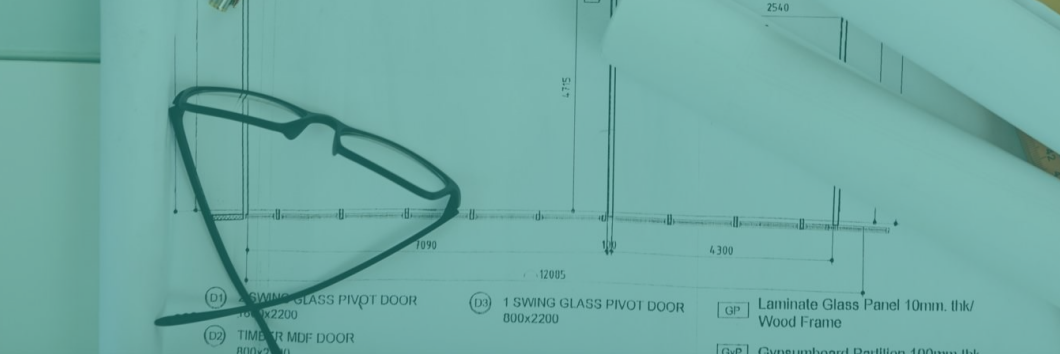

#### Alur Verifikasi Sarpras

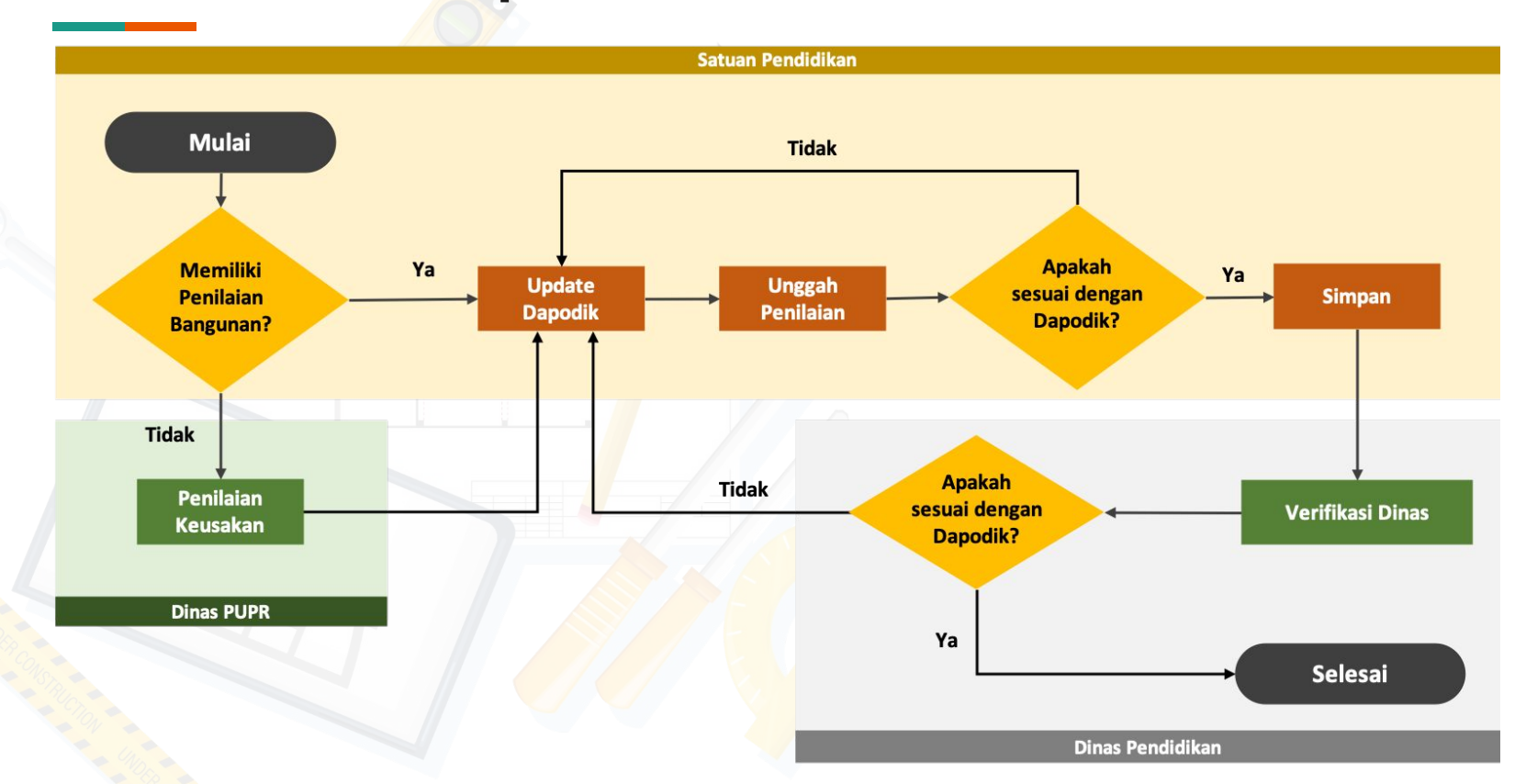

#### Form Penilaian Kerusakan Bangunan

#### Menu Upload Berkas Penilaian

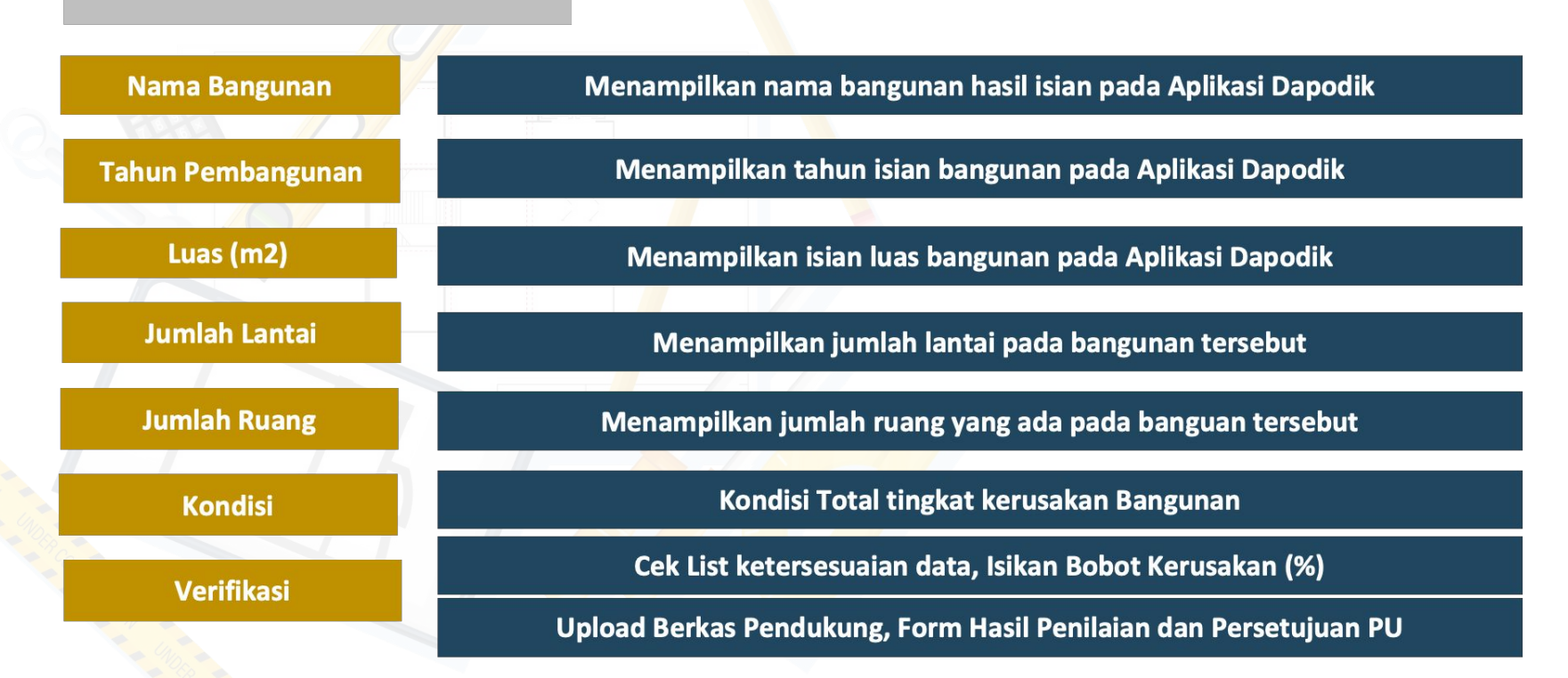

Akses Laman Manajemen Sekolah https://sp.datadik.kemdikbud.go.id

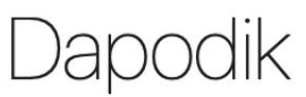

1

autentikasi pengguna Manajemen Sekolah

| ۶ |
|---|
|   |
|   |

Pilih Menu Sarpras 2 DAPODIK Data Pokok Aplikasi Dokumen 0 \*\* SEKOLAH PTK SISWA SARPRAS ROMBEL AKUN 3 Prasarana Pilih Menu ■ Daftar Prasarana Form Penilaian Form Cek Sarpras Upload Berkas Penilaian Kerusakan Bangunan Show 100 \$ entries Form Penilaian

Pada kolom Verifikasi, pilih bangunan yang akan dilakukan **upload berkas**. Pastikan berkas yang akan dilampirkan dalam bentuk.pdf dan kurang dari 2MB.

4

|               |                      |              |                  |                 |             | Search:      |  |
|---------------|----------------------|--------------|------------------|-----------------|-------------|--------------|--|
| Nama Bangunan | Ti Tahun Pembangunan | 71 Luas (m2) | 11 Jumlah Lantai | 71 jumlah Ruang | Kondisi     | Verifikasi   |  |
| iedung At     | 1990                 | 0            | 1                | 6               | Balk (0.0%) | sudah sesual |  |
| Jedung A2     | 1990                 | 0            | 1                | 5               | 8.sk (0.0%) | sudah sesuai |  |
| Jedung A3     | 1990                 | ٥            | 1                | 3               | Bak (0.0%)  | sudah sesuai |  |
| Jedung A4     | 1990                 | ۰            | 4                | 4               | Bak (0.0%)  | sudah sesual |  |
| Jeoung Ats    | 1990                 | 0            | 1                | 5               | Bak (0.0%)  | sudah sesuai |  |
| jedung A6     | 1990                 | 0            | 1                | 3               | Baik (0.0%) | sudah sesuai |  |
| Sedung A7     | 1990                 | 0            | 1                | 2               | Bak (0,0%)  | sudah sesuai |  |
| iedung A8     | 1990                 | .9           | 1                | 3               | Baik (0.0%) | sudah sesuai |  |
| Gedung AG     | 1990                 | 0            | 1                | 4               | Baik (0.0%) | sudah sesual |  |
| Sedung 82     | 1990                 | 0            | 1                | 12              | Baik (0.0%) | sudah sesuai |  |

Klik kotak verifikasi per bangunan. Maka akan tampil isian Bobot Kerusakan (%).

|   | Verifikasi             |  |
|---|------------------------|--|
| _ | Bobot Kerusakan (%)    |  |
| 5 | P<br>Dokumen Penilaian |  |
|   |                        |  |

Upload Dokumen Penilaian dengan cara klik ikon lampiran.

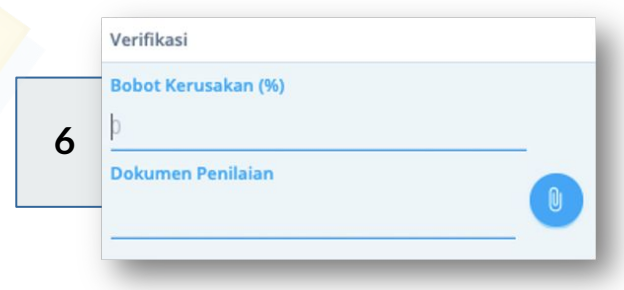

| <b>7</b> <sup>Opi</sup>                                      | oad Berkas.                                                                                                    |                     |
|--------------------------------------------------------------|----------------------------------------------------------------------------------------------------|---------------------|
| Favorites                                                    | < >> III → IIII → IIIII → IIIII → IIII → IIII → IIII → IIIII → IIIII → IIIIII | Q Search            |
| Recents                                                      | Previous 30 Days                                                                                                    | Date Modified 🗸 🗸   |
| 🙏 Applicati                                                  | 👼 Form Penilaian Kerusakan Banguang Kelas A1, A2, B1 dan B2.pdf                                                                                                    | 31 March 2021 11.41 |
| Downloads                                                    | 🐵 Form Penilaian Kerusakan Bang,B3 dan Rehab ruang jamban.pdf                                                                                                    | 31 March 2021 11.40 |
| Documents Desktop Creative Cloud iCloud iCloud Dri Locations | Form Penilaian Kerusakan Banghab Ruang Praktek Menjahit.pdf                                                                                                    | 31 March 2021 11.40 |
| BOOTCA Macintos Media                                        | Options                                                                                                    | Cancel Open         |

#### Jika berkas sudah dipilih, klik Upload Berkas.

|                            | ti    | 11 |   |              |             |                         |
|----------------------------|-------|----|---|--------------|-------------|-------------------------|
| Rama Bangunan<br>Gedung A1 | 1990  | 0  | 1 | jumlah Ruang | Baik (0.0%) | Form Penilaian Kerusaka |
| Gedung A2                  | 1990  | 0  | 1 | 5            | Balk (0.0%) | sudah sesuai            |
| Gedung A3                  | 1990  | 0  | 1 | 3            | Baik (0.0%) | sudah sesuai            |
| Gedung A4                  | 1990  | 0  | 1 | 6            | Baik (0.0%) | sudah sesuai            |
| Gedung AS                  | 1990  | 0  | 1 | 5            | Baik (0.0%) | sudah sesuai            |
| Gedung A6                  | 1990  | 0  | 1 | 3            | Balk (0.0%) | sudah sesuai            |
| Gedung A7                  | 1990  | 0  | 1 | 2            | Baik (0.0%) | sudah sesuai            |
| Gedung A8                  | 1990  | 0  | 1 | 1            | Balk (0.0%) | sudah sesuai            |
| Gedung AS                  | 1990  | 0  | 1 | 4            | Baik (0.0%) | sudah sesuai            |
| Gedung B2                  | 1990  | 0  | 1 | 2            | Baik (0.0%) | sudah sesual            |
| howing 1 to 10 of 21 en    | tries |    |   |              |             |                         |

8

## Perbandingan Dapodik dengan Hasil Penilaian Form PU

| Data<br>Dapodik          | Gedung E                         | 1978 | 0                            | 1                                                                     | 2                                                                                                    | Rusak Sedang<br>(45.0%) |
|--------------------------|----------------------------------|------|------------------------------|-----------------------------------------------------------------------|----------------------------------------------------------------------------------------------------|-------------------------|
| Hasil<br>Penilaian<br>PU | 0.30%<br>0.01%<br>0.01%<br>0.13% |      | Kete<br>Data<br>Dika<br>Rusa | rangan:<br>dapat dilanj<br>renakan <b>hasi</b><br><b>Ik Sedang</b> wa | ilanjutkan pada proses verifikasi dan upload berk<br>hasil kondisi tingkat kerusakan dianggap sama<br>g walaupun Hasil persentase kerusakan berbeda |                         |

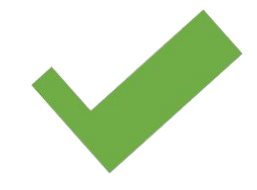

### Perbandingan Dapodik dengan Hasil Penilaian Form PU

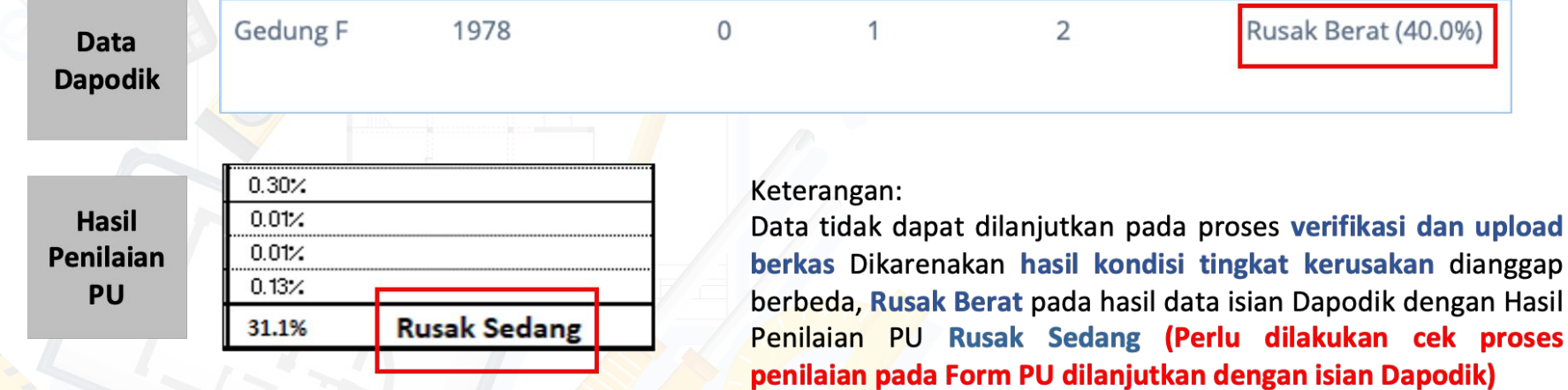

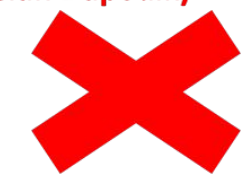

#### Alur Pengusulan DAK 2023

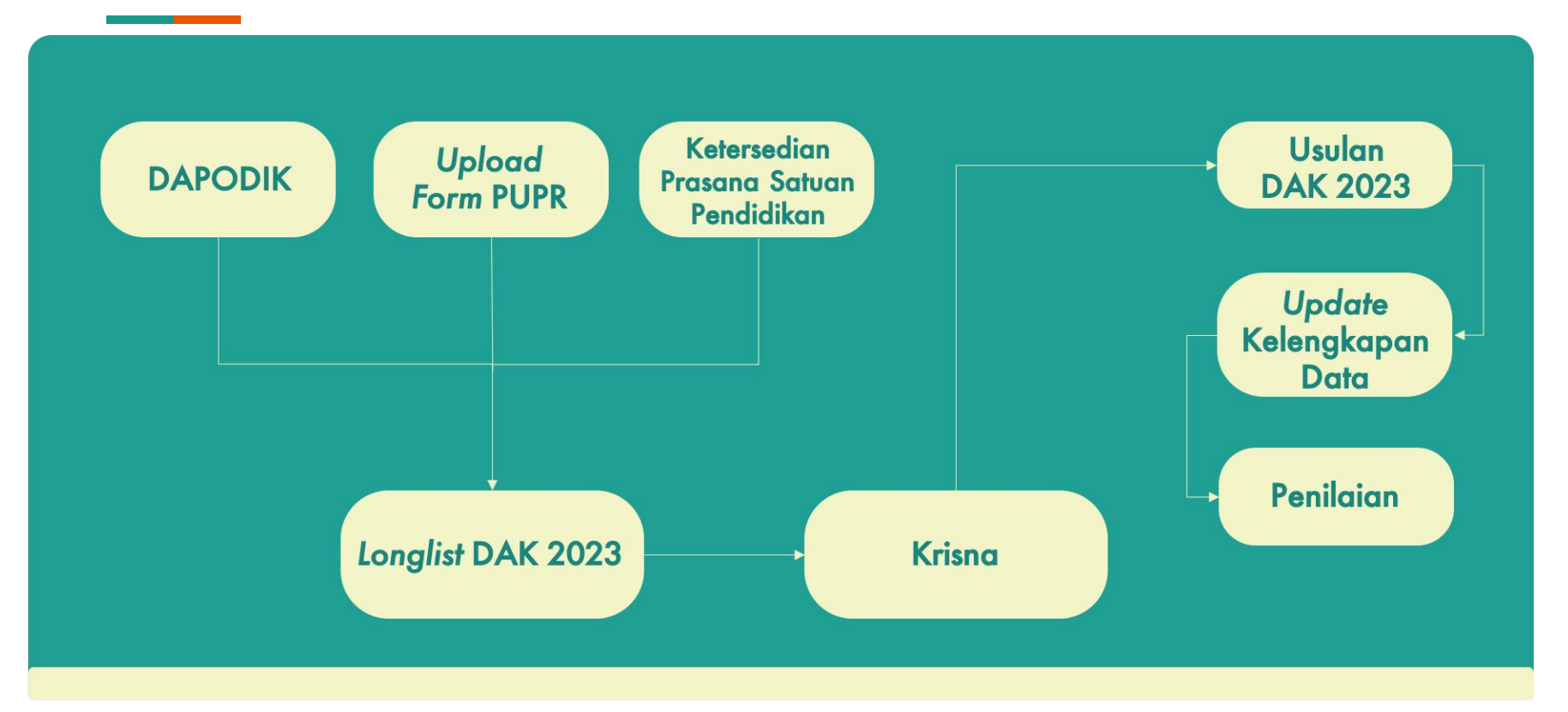

### Alur Update Kelengkapan Data Pengusulan DAK 2023

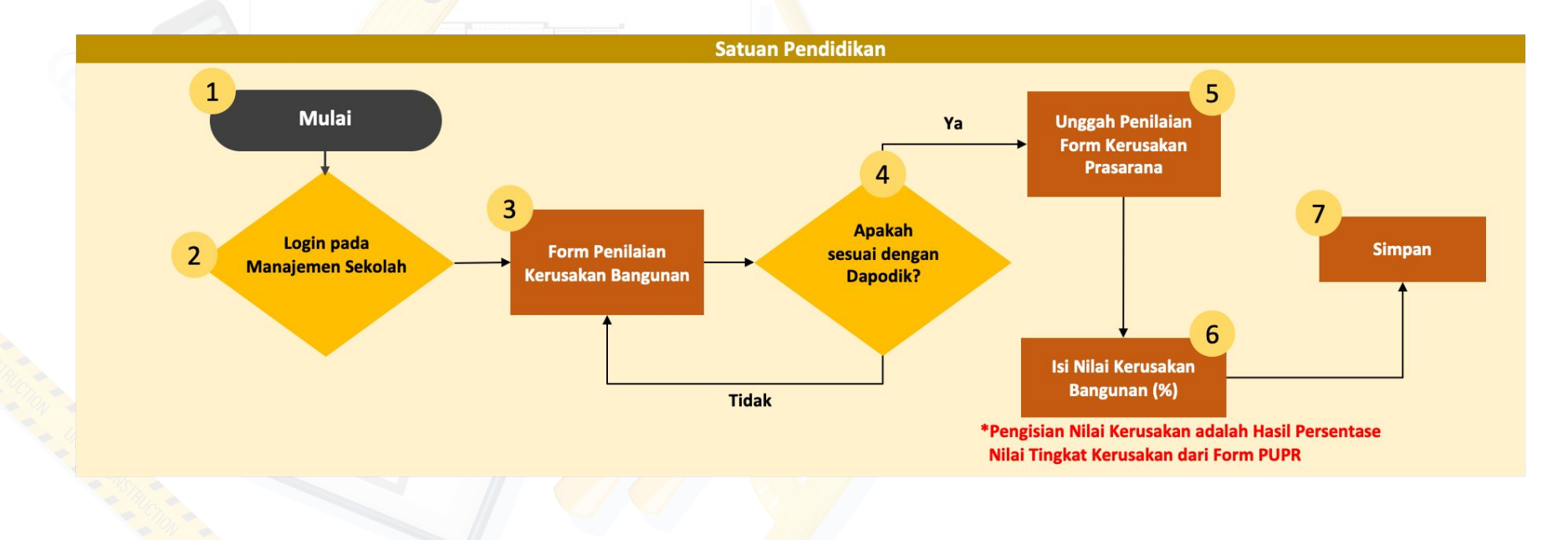

# Alur Verifikasi Sarpras (Dinas Pendidikan)

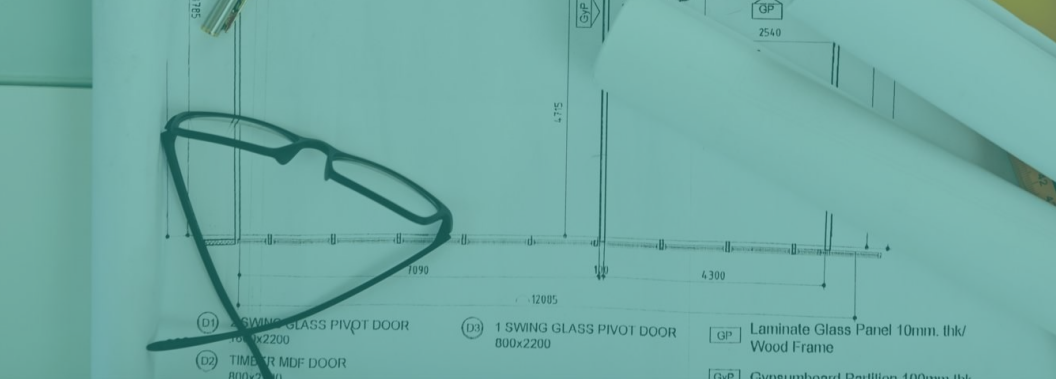

12315

#### Verifikasi Sarpras oleh Dinas Pendidikan

Dinas Pendidikan melakukan verifikasi hasil upload berkas melalui Manajemen Dinas (<u>https://datadik.kemdikbud.go.id</u>) di menu Verifikasi - Kondisi Bangunan.

| Manajemen                                       | 😧 Pano   | duan                 |                                          |
|-------------------------------------------------|----------|----------------------|------------------------------------------|
| <ul> <li>Referensi</li> <li>Validasi</li> </ul> | ÷        |                      | <ul><li>Dashb</li><li>Verifika</li></ul> |
| <ul> <li>Verifikasi</li> </ul>                  | •        | Peserta Didik Baru   | Rolum                                    |
| 🛔 Pendidik dan                                  | Tendik 🕨 | Berkas Peserta Didik | Belum v                                  |
| 💄 Peserta Didik                                 | F        | Surat Tugas Operator | Show                                     |
| 🌡 Pengguna                                      |          | Sekolah Tutup        | Nama                                     |
|                                                 |          | Kondisi Bangunan     | SMP N                                    |
|                                                 | C        |                      |                                          |

1

Satuan Pendidikan yang sudah melakukan ceklis kesesuaian data dan *upload* berkas hasil penilaian PU akan tampil pada tabulasi Belum Verifikasi, klik "<u>Lihat</u>" untuk lebih detail.

| Dashboard 🔤 Data           | a Pokok       | 🌣 Manajemen | 😧 Panduan   |                |               |       |
|----------------------------|---------------|-------------|-------------|----------------|---------------|-------|
| ) Verifikasi Kondisi Bangu | inan          |             |             |                |               |       |
| Belum Verifikasi Suda      | ah Verifikasi |             |             |                |               |       |
| Show 10 v entri            | es            |             |             | S              | Search:       |       |
| Nama Sekolah               | *             | NPSN        | Kecamatan 🔶 | Kabupaten/Kota | Jumlah Berkas |       |
|                            | NIΔ           | 20216086    | Kec Tukdana | Kab Indramayu  | 7             | Lihat |

2

| how 10 🗸 e                 | ntries            |           |               |              |            | Se               | Show 10 🗸 e                    | entries       |
|----------------------------|-------------------|-----------|---------------|--------------|------------|------------------|--------------------------------|---------------|
| Nama Bangunan <sup>▲</sup> | Tahun Pembangunan | Luas (m2) | Jumlah Lantai | Jumlah Ruang | Kondisi 🗍  | Berkas Penilaian | Nama Bangunan <sup>*</sup>     | Tahun Pembang |
| Perpustakaan               | 2012              | 120       | 1             | 1            | Baik (0%)  |                  | Perpustakaan                   | 2012          |
| Ruang Guru                 | 1985              | 147       | 1             | 0            |            |                  | Ruang Guru                     | 1985          |
| Duana Kalas C2             | 1095              | 1.47      | 1             | 2            | Paik (09() |                  | Ruang Kelas C2                 | 1985          |
| rually relasicz            | 1903              | 147       | 1             | 2            | Daik (076) |                  | Ruang Kelas H                  | 1989          |
| Ruang Kelas H              | 1989              | 126       | 1             | 0            |            |                  | Ruang Kelas J2                 | 1996          |
| Ruang Kelas J2             | 1996              | 126       | 1             | 1            | Baik (0%)  | lihat            | Ruang Kelas L                  | 2000          |
| Ruang Kelas L              | 2000              | 56        | 1             | 2            | Baik (0%)  | lihat            | Ruang Kelas P                  | 2004          |
|                            |                   |           |               |              |            |                  | Ruang Kelas R                  | 2006          |
| Ruang Kelas P              | 2004              | 63        | 1             | 0            |            |                  | Ruang Kelas S                  | 2007          |
| Ruang Kelas R              | 2006              | 252       | 1             | 0            |            |                  | Showing 11 to 19 of 19 entries |               |
| Ruang Kelas S              | 2007              | 189       | 1             | 0            |            |                  | -                              |               |

| Show 10 🗸 e                | ntries            |           |                |                |           | Si               | earch:                 |   |  |
|----------------------------|-------------------|-----------|----------------|----------------|-----------|------------------|------------------------|---|--|
| Nama Bangunan <sup>A</sup> | Tahun Pembangunan | Luas (m2) | Jumlah Lantai) | Jumlah Ruang   | Kondisi 🍦 | Berkas Penilaian | Status                 |   |  |
| Perpustakaan               | 2012              | 120       | 1              | 1              | Baik (0%) |                  |                        |   |  |
| Ruang Guru                 | 1985              | 147       | 1              | 0              |           |                  |                        |   |  |
| Ruang Kelas C2             | 1985              | 147       | 1              | 2              | Baik (0%) |                  |                        |   |  |
| Ruang Kelas H              | 1989              | 126       | 1              | 0              |           |                  |                        |   |  |
| Ruang Kelas J2             | 1996              | 126       | 1              | 1              | Baik (0%) | lihat            | ✓ Tidak Sesuai         |   |  |
| Ruang Kelas L              | 2000              | 56        | 1              | 2              | Baik (0%) | lihat            | Sesuai<br>Tidak Sesuai | Ĵ |  |
| Ruang Kelas P              | 2004              | 63        | 1              |                |           |                  |                        |   |  |
| Ruang Kelas R              | 2006              | 252       | 1              |                | ~         |                  |                        |   |  |
| Ruang Kelas S              | 2007              | 189       | 1              | ✓ Tidak Sesuai |           |                  |                        |   |  |
| howing 11 to 19 of         | 19 entries        |           |                | Sesu           | ai        |                  |                        |   |  |
| ✓ Simpan Data              |                   |           |                | Tidak Sesuai   |           |                  |                        |   |  |

Unduh berkas penilaian untuk menentukan status yang akan diberikan dari hasil verifikasi.

## **Terima Kasih**